# Installing & Configuring the Asset Manager's App on Splunk

The Asset Manager integration with Splunk is now certified and available in the Splunk marketplace. The application supports Splunk dashboards and visualizations by providing discovered network data via syslog and REST APIs.

- 1. Download the Asset Manager application file (attached to this page) and plug-in from Splunk (https://splunkbase.splunk.com/apps/#/search /lumeta/) to your local system:
- 2. You can also contact your TAM or email support@firemon.com to obtain the Splunk App plug-ins.
- 3. Unzip them.
  - Now you are ready to perform the installation in Splunk.

## Installing the Lumeta Application in Splunk

To install the Asset Manager plugin to Spunk:

1. Log in to your Splunk server.

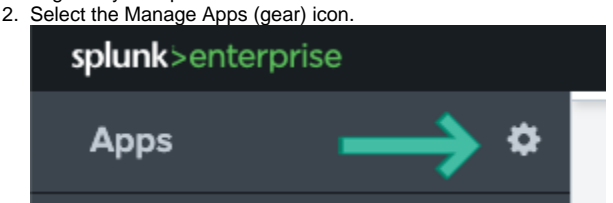

- 3. In the upper right corner, click Install App from File.
- 4. Browse to TA-lumeta.zip and upload it.
- 5. When prompted, click Restart Now.
- 6. Repeat steps 3 6, this time with lumeta-app. You will not need to restart the system with lumeta-app upload.

| splunk>enterprise      | Apps 🕶        |           |                   |           |                      | 6 Administrator • | 🔹 📀 Messages 🔻    | Settings <del>-</del> | Activity - | Help <del>-</del> | Find          | ٩     |
|------------------------|---------------|-----------|-------------------|-----------|----------------------|-------------------|-------------------|-----------------------|------------|-------------------|---------------|-------|
| Apps                   |               |           |                   |           |                      |                   |                   | Browse more app       | os Insta   | ll app from file  | e Create      | э арр |
| Showing 1-2 of 2 items |               |           |                   |           |                      |                   |                   |                       |            |                   |               |       |
| Lumeta                 | Q             |           |                   |           |                      |                   |                   |                       |            |                   | 25 per pag    | je v  |
|                        |               |           |                   |           |                      |                   |                   |                       |            |                   |               |       |
| Name •                 | Folder name • | Version • | Update checking • | Visible • | Sharing •            | Status •          | Actions           |                       |            |                   |               |       |
| Lumeta                 | TA-lumeta     | 1.0.0     | Yes               | Yes       | Global   Permissions | Enabled   Disable | Launch app   Edit | t properties   Viev   | v objects  | Z View detail     | ls on Splunkb | oase  |
| Lumeta App for Splunk  | lumeta_app    | None      | Yes               | Yes       | App   Permissions    | Enabled   Disable | Launch app   Edit | t properties   Viev   | v objects  | Z View detail     | ls on Splunkb | oase  |

### Configuring the Lumeta Application in Splunk

1. On the Apps menu, select Lumeta to manage its data inputs.

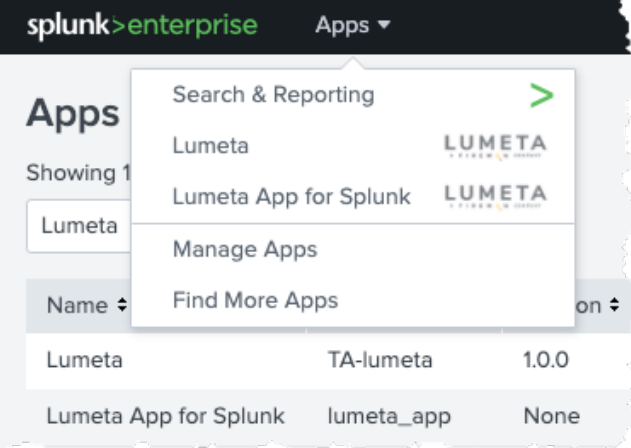

2. Click Create New Input.

#### 3. Complete the form

| Name *       | AWSCC_35_178_147_9                            |   |
|--------------|-----------------------------------------------|---|
|              | Enter a unique name for the data input        |   |
| Interval *   | 3600                                          |   |
|              | Time interval of input in seconds.            |   |
| Index *      | lumeta                                        | * |
| Lumeta URL * | https://3.9.250.98/api/rest/report/savedQuery |   |
| API Key *    |                                               |   |

- a. Name the input. It's a good idea to include the Command Center IP and Port number (9997) in the input name.
- b. The polling Interval is in seconds. Modify the polling interval to a smaller number to be able to use smaller Real-Time intervals on the dashboards.
- c. The Index is lumeta.
- d. Add the Lumeta Command Center URL: https://<Asset Manger IP or hostname)/api/rest/report/savedQuery

The connection is made and the new input is added to the list:

| splunk> App: Lumita ~             |            |         |          | 🔁 Messages 🗸 🔅 |          |  | Find             |
|-----------------------------------|------------|---------|----------|----------------|----------|--|------------------|
| Inputs Configuration Search       |            |         |          |                |          |  | LUMETA           |
| Inputs<br>Manage your data inputs |            |         |          |                |          |  | Create New Input |
| \$ inputs                         |            | filter  |          |                |          |  |                  |
| i Name *                          | Interval o | Index 0 | Status o |                | Actions  |  |                  |
| > AWSCC_35_178_147_9              | 3600       | lumeta  | Disabled |                | Action ~ |  |                  |
| > AwsCC_3_9_250_98                | 3600       | lumeta  | Enabled  |                | Action ~ |  |                  |
| > Internal_CC_172_18_1_178        | 820        | lumeta  | Disabled |                | Action ~ |  |                  |

4. Select Action > Enable to power on the connection.

# View Select syslog Data

To search syslog data in Splunk:

- On the Splunk Apps page, select Lumeta App for Splunk.
  Select the Search tab (if you are not there already).
- 3. Enter your search criteria. Examples follow:
  - a. source="tcp:9997"
  - **b.** index=lumeta
  - c. sourcetype="lumeta\_log\_parser"
  - d. now combine all 3 into one search
  - e. index=lumeta sourcetype="lumeta\_log\_parser" source="tcp:9997"